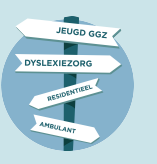

## Welkom bij de instructie van de Beschikbaarheidswijzer Aanbieders

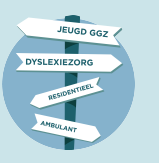

### 1 - Website

#### Op deze plek is alle informatie over de Beschikbaarheidswijzer te vinden. Daarnaast kan je hier eenvoudig naar de tool om direct jeugdhulp te zoeken.

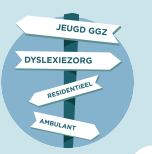

### De website

#### Voor meer informatie ga naar: www.beschikbaarheidswijzer.nl

#### Naar de tool

Klik op onderstaande button en selecteer Zeeland.

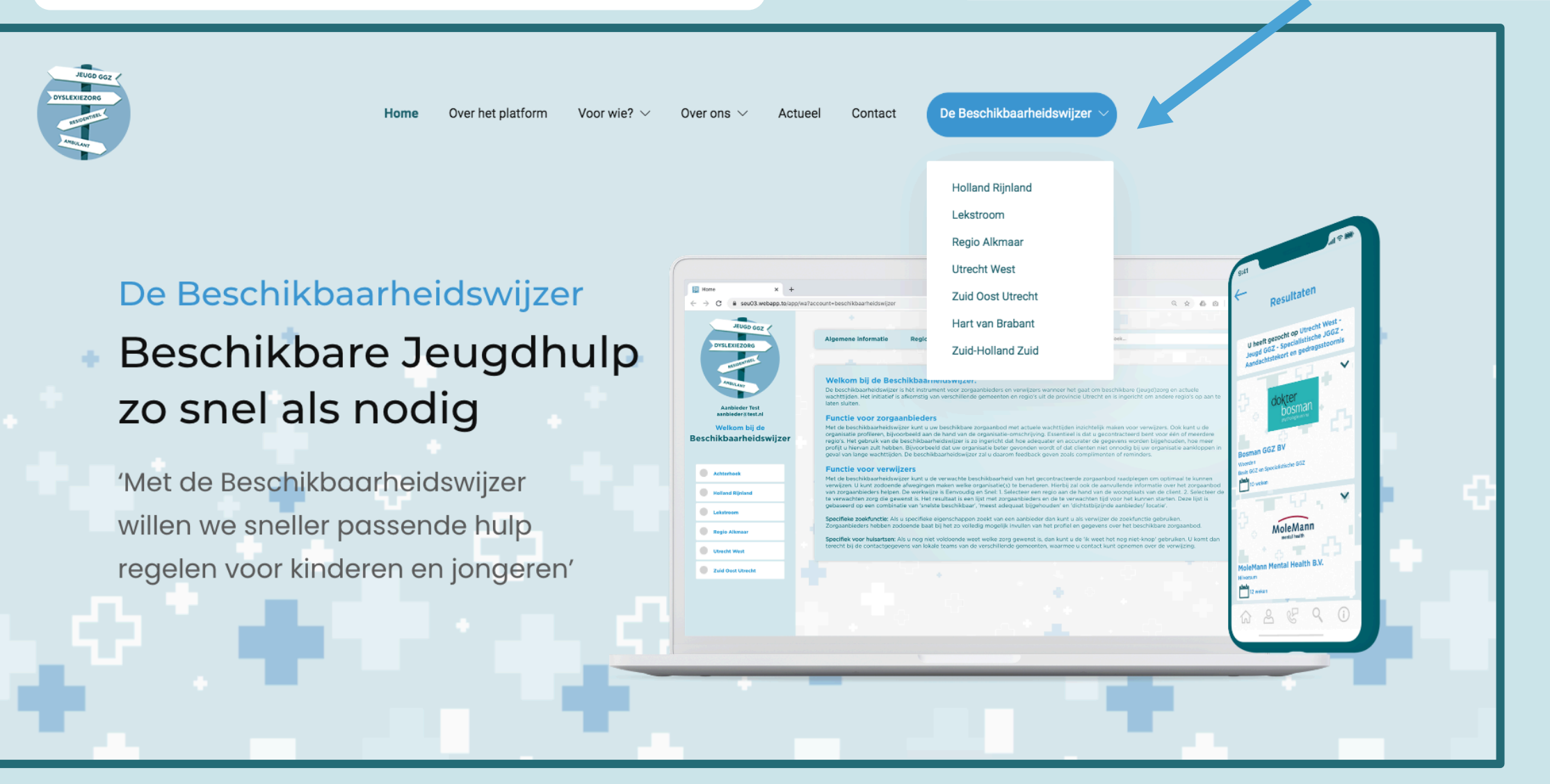

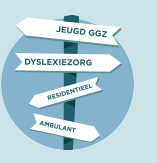

### 2 – De tool

# Elke jeugdzorgregio heeft zijn eigen omgeving met daarin alle gecontracteerde aanbieders.

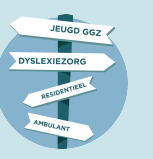

### **De tool - Startscherm**

#### U bevindt zich nu in de tool (vb Zeeland)

|                                                | +                       |            |              |                        | 9 C          |                   | <u> </u> | + |
|------------------------------------------------|-------------------------|------------|--------------|------------------------|--------------|-------------------|----------|---|
| Zeeland                                        | Productindeling         | Regiokaart | Lokale teams | Support                | Mijn profiel | Zoeken in Zeeland |          |   |
| Selecteer hoofdcategorie                       | U heeft gezocht op: Zee | land       |              |                        |              |                   |          |   |
| Verblijf                                       |                         |            |              |                        |              |                   |          |   |
| Ambulant - individueel                         | Informatie              |            |              |                        |              |                   |          |   |
| Ambulant - groep                               |                         |            |              | Verblijf               |              |                   | ~        |   |
| Persoonlijke verzorging                        |                         |            | ^            | mbulant - individuea   | I            |                   | ~        |   |
| Dyslexie                                       |                         |            | ~            |                        | 1            |                   |          |   |
| Onderwijs zorgarrangement                      |                         |            |              | Ambulant - groep       |              |                   | ~        |   |
| Casusregie                                     |                         |            |              |                        |              |                   |          |   |
| Crisis                                         |                         |            | P            | ersoonlijke verzorging | 3            |                   | ~        |   |
| Gecertificeerde instellingen                   |                         |            |              | Dyslexie               |              |                   | ~        |   |
|                                                |                         |            |              |                        |              |                   |          |   |
|                                                |                         |            | Onderv       | vijs zorgarrangement   | (OZA)        |                   | ~        |   |
|                                                |                         |            |              | Casusragia             |              |                   | ~        |   |
|                                                |                         |            |              | Casusregie             |              |                   | •        |   |
| S Stichting de Viersprong verkoop.jeugd@devier |                         |            |              | Crisis                 |              |                   | ~        |   |
|                                                |                         |            |              |                        |              |                   |          |   |

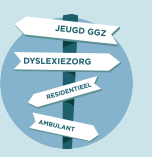

### **De tool - Functionaliteiten**

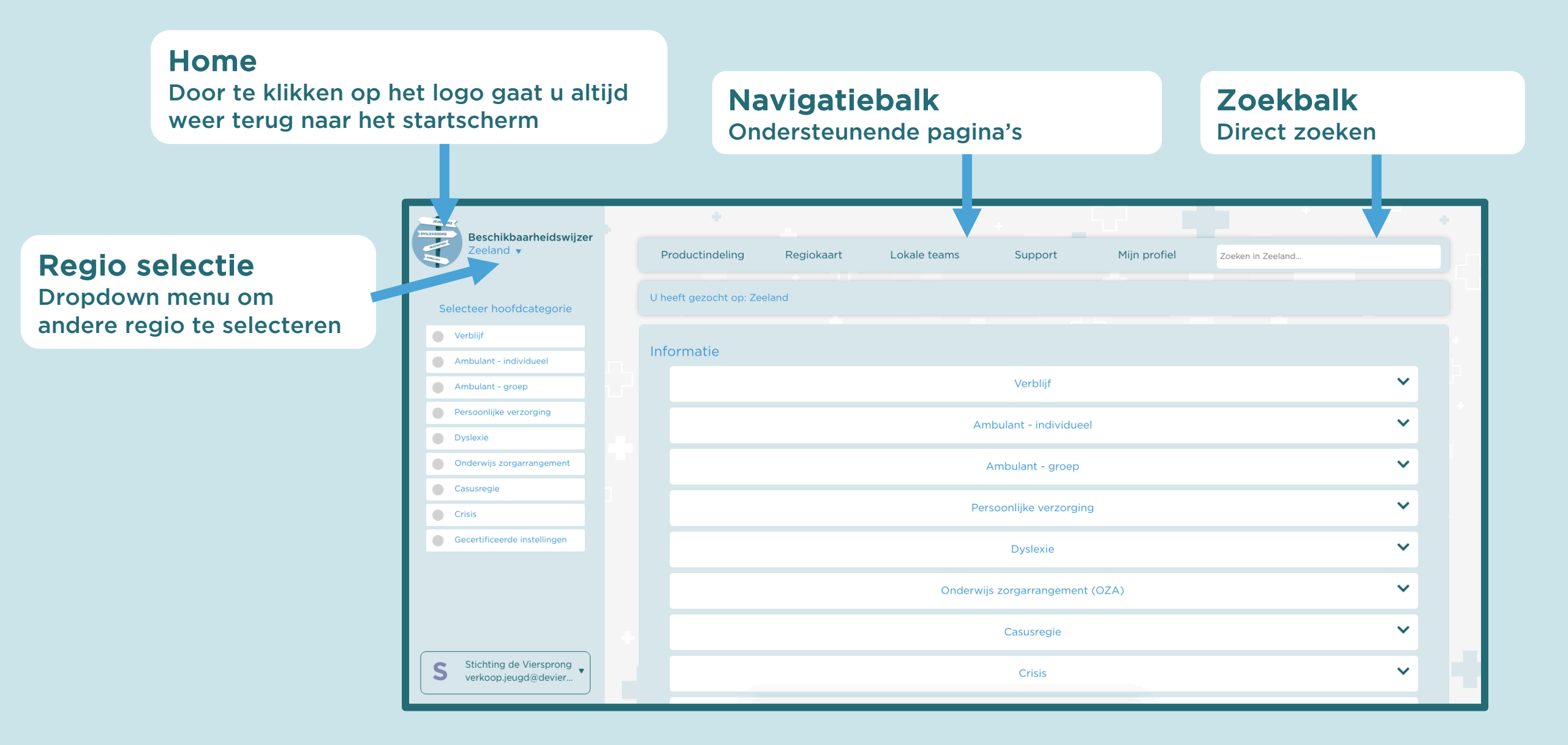

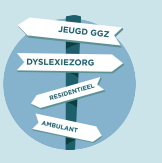

## 3 - Registreren / Inloggen

Als aanbieder heeft u een uitnodiging gehad van uw zorgregio om deel te nemen aan de Beschikbaarheidswijzer. Met de unieke code kunt u uw eigen profiel aanmaken waarmee u voortaan eenvoudig kunt inloggen om uw wachttijden en profiel aan te passen.

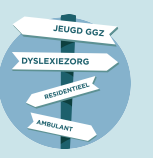

### **De tool - Startscherm**

#### Inloggen

In het startscherm van de tool klikt u op inloggen

|                              |                                                      |              |                   |                         | 5.P 🗸 🗌 |  | <u> </u> | $\Phi_{i,i}$ |
|------------------------------|------------------------------------------------------|--------------|-------------------|-------------------------|---------|--|----------|--------------|
| Zeeland •                    | Productindeling Regiokaart Lokale teams Support Mijr | Mijn profiel | Zoeken in Zeeland |                         |         |  |          |              |
| Selecteer hoofdcategorie     | U heeft gezocht op: Zee                              | land         |                   |                         |         |  |          |              |
| Verblijf                     |                                                      |              |                   |                         |         |  |          |              |
| Ambulant - individueel       | Informatie                                           |              |                   |                         |         |  |          |              |
| Ambulant - groep             |                                                      |              |                   | Verblijf                |         |  | ~        |              |
| Persoonlijke verzorging      |                                                      |              |                   | Ambulant - individuee   | sl      |  | ~        |              |
| Dyslexie                     |                                                      |              |                   |                         | 51      |  |          |              |
| Onderwijs zorgarrangement    |                                                      |              |                   | Ambulant - groep        |         |  | ~        |              |
| Casusregie                   |                                                      |              |                   |                         |         |  |          |              |
| Crisis                       |                                                      |              |                   | Persoonlijke verzorging | 9       |  | ~        |              |
| Gecertificeerde instellingen |                                                      |              |                   | Dyslexie                |         |  | ~        |              |
|                              |                                                      |              |                   |                         |         |  |          |              |
|                              |                                                      |              | Onder             | wijs zorgarrangement    | (OZA)   |  | ~        |              |
|                              |                                                      |              |                   | Casusregie              |         |  | ~        |              |

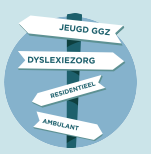

## De tool - Inlogscherm

#### U kunt direct naar het inlogscherm via onderstaande link:

https://app.beschikbaarheidswijzer.nl/app/wa?account=beschikbaarheidswijzer&seltag=25

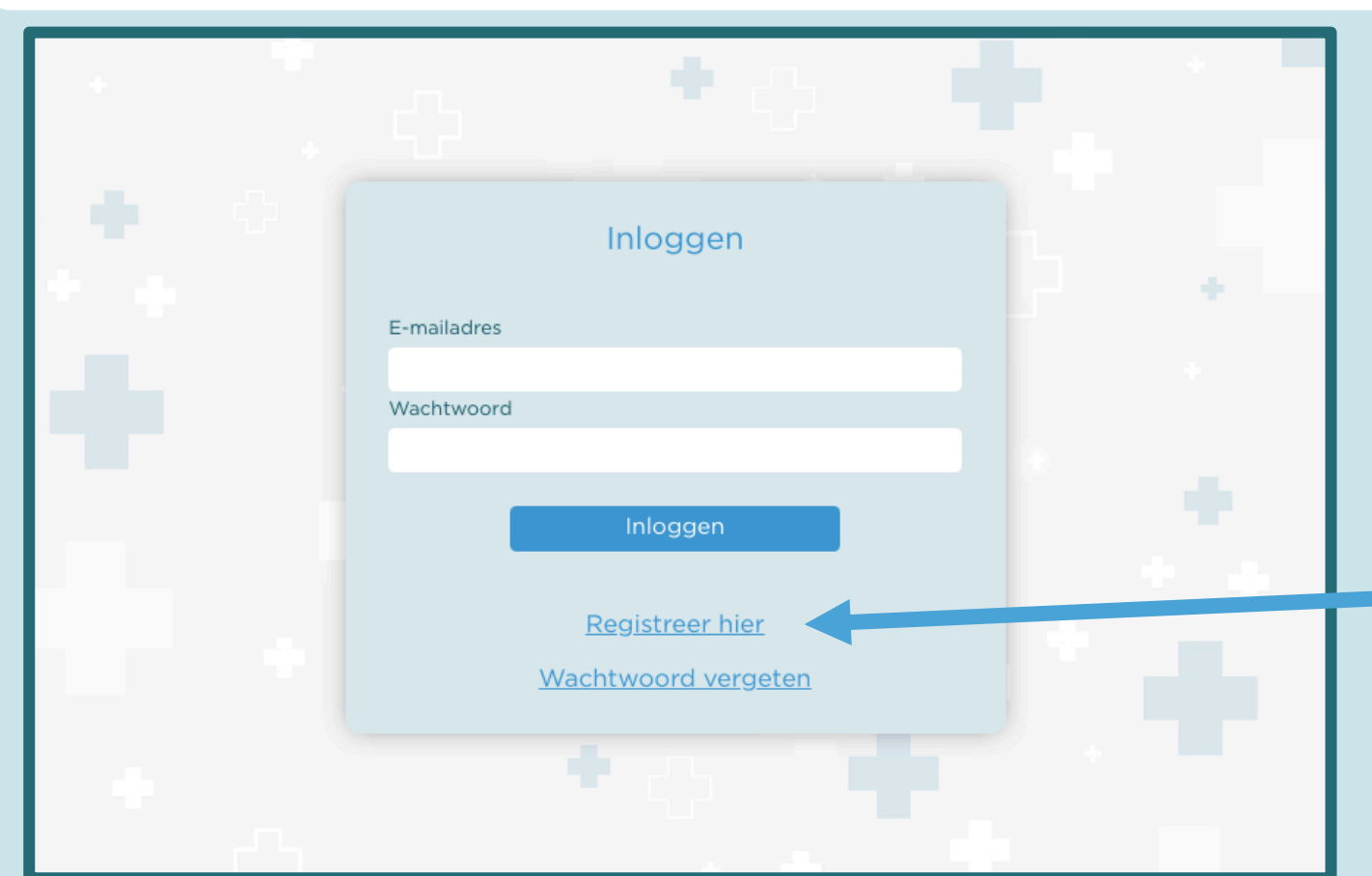

#### Registreren

Als het de eerste keer is dat u de Beschikbaarheidswijzer gebruikt dient u zich eerst te registreren.

**Tip:** Maakt u vaker gebruik van de Beschikbaarheidswijzer sla de link dan op als favoriet. **Tip:** Het bijwerken van wachttijden is nog makkelijker met de handige app, download hem in de Apple Appstore of Google Playstore.

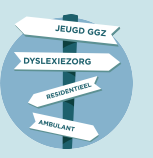

**De tool - Registreren** 

| • |                     |  |
|---|---------------------|--|
|   | Registreren         |  |
|   | Naam zorginstelling |  |
|   |                     |  |
|   | E-mailadres         |  |
|   | Code                |  |
|   |                     |  |
|   |                     |  |
|   | Registreren         |  |
|   | <u>Log hier in</u>  |  |
|   |                     |  |
|   |                     |  |
|   |                     |  |

#### Registreren

Maak uw profiel aan met de gegevens die u heeft ontvangen in de uitnodiging van uw zorgregio.

**Tip:** Wilt u een wijziging in de naam van uw zorginstelling en/of e-mailadres. Dat kan gemakkelijk worden aangevraagd binnen de tool. Ga dus gerust verder.

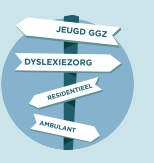

### De tool - Wachtwoord

|   |                     |     | Wachtwoord<br>Maak een eigen wachtwoord aan. |
|---|---------------------|-----|----------------------------------------------|
| • | Wachtwoord aanmaken |     |                                              |
|   | Wachtwoord          |     |                                              |
|   | Herhaal wachtwoord  |     |                                              |
|   | Maak wachtwoord aan |     |                                              |
|   |                     |     |                                              |
|   |                     | Тір | : U kunt deze later altijd weer wijziger     |

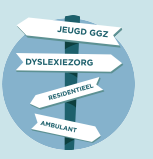

### De tool - Meerdere regio's

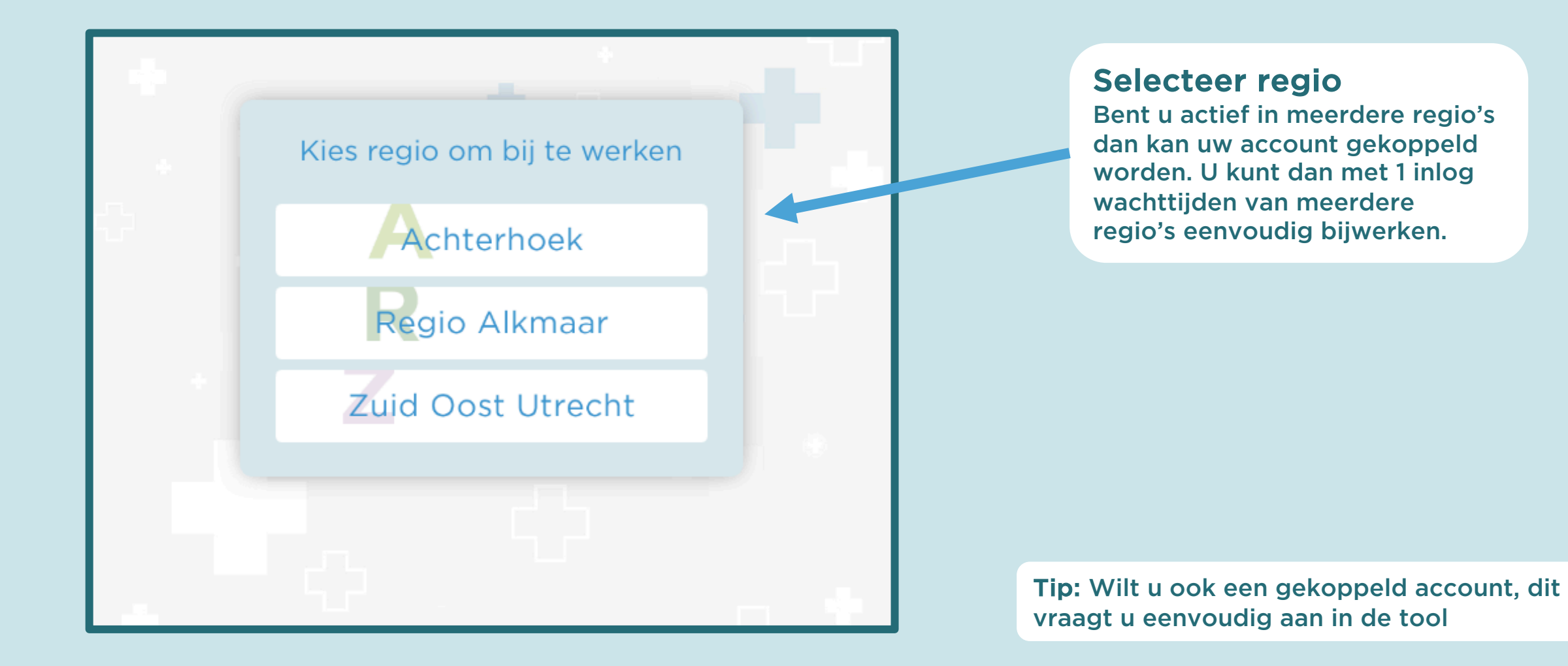

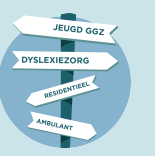

### De tool - Welkom

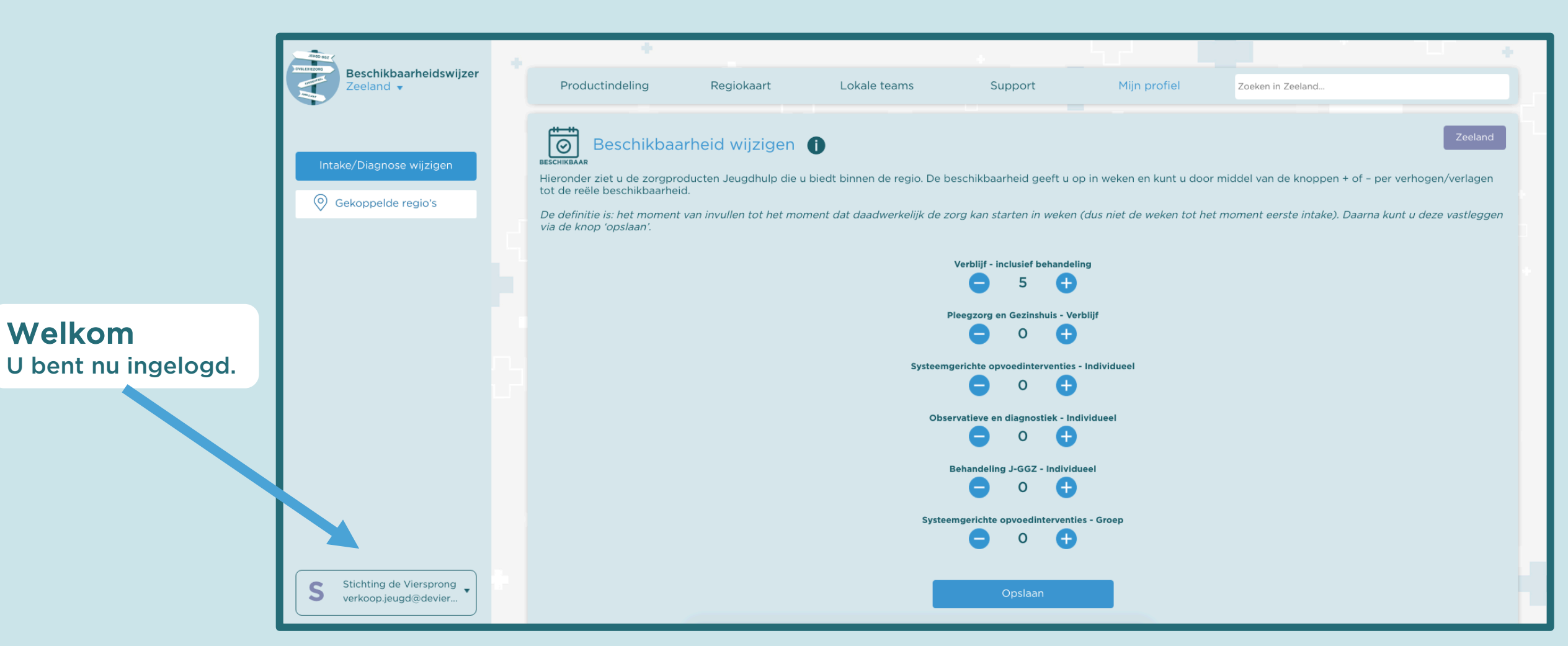

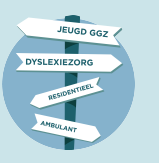

## 4 – Profiel compleet maken

Vul uw profiel met belangrijke informatie over uw zorginstelling.

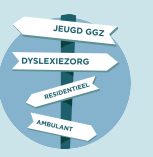

### **Profiel openen**

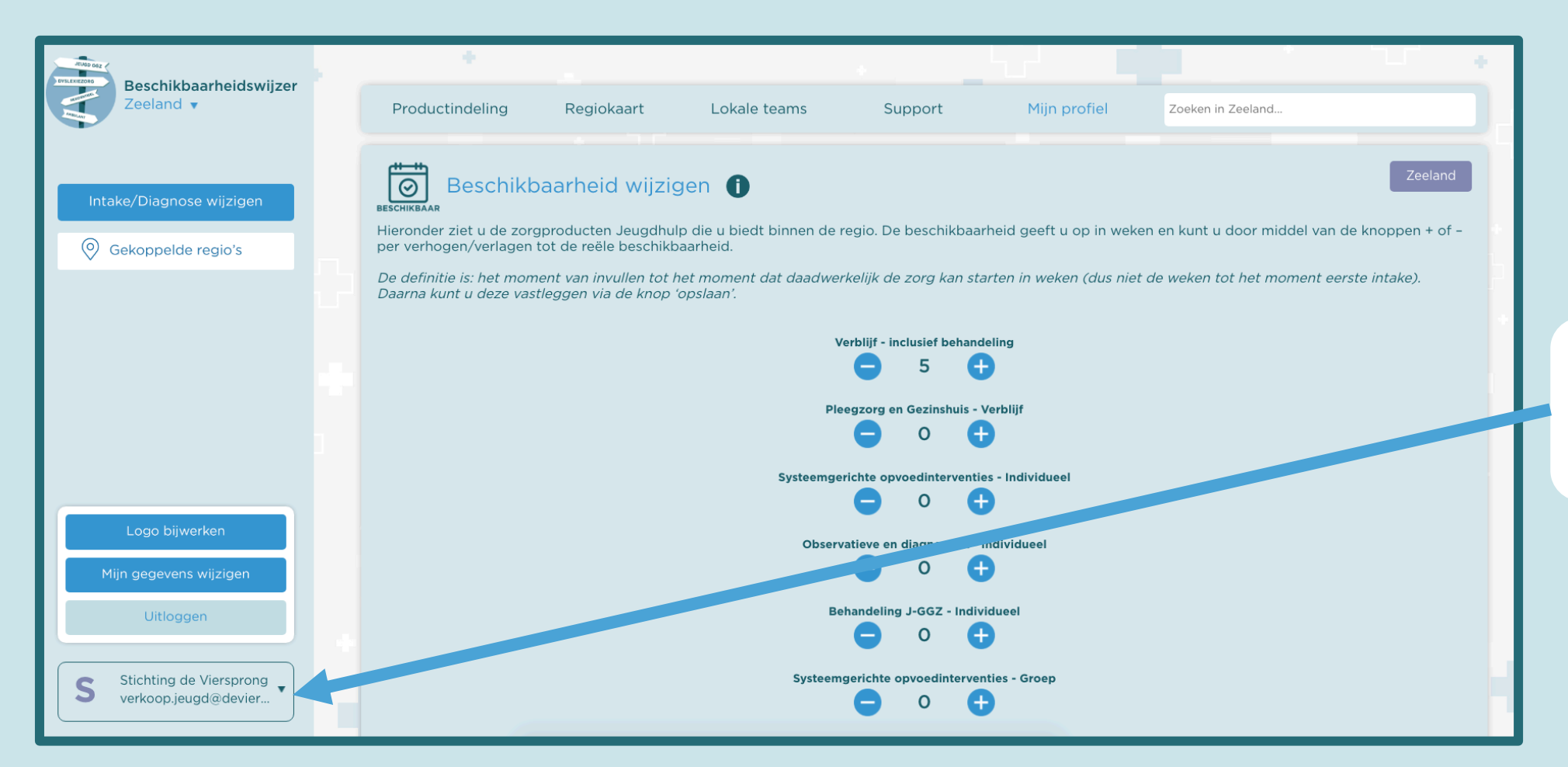

#### **Profiel openen** Klik op het pijltje rechts naast uw gegevens en er verschijnt een keuzemenu

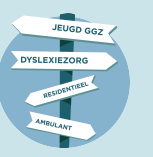

### Logo uploaden

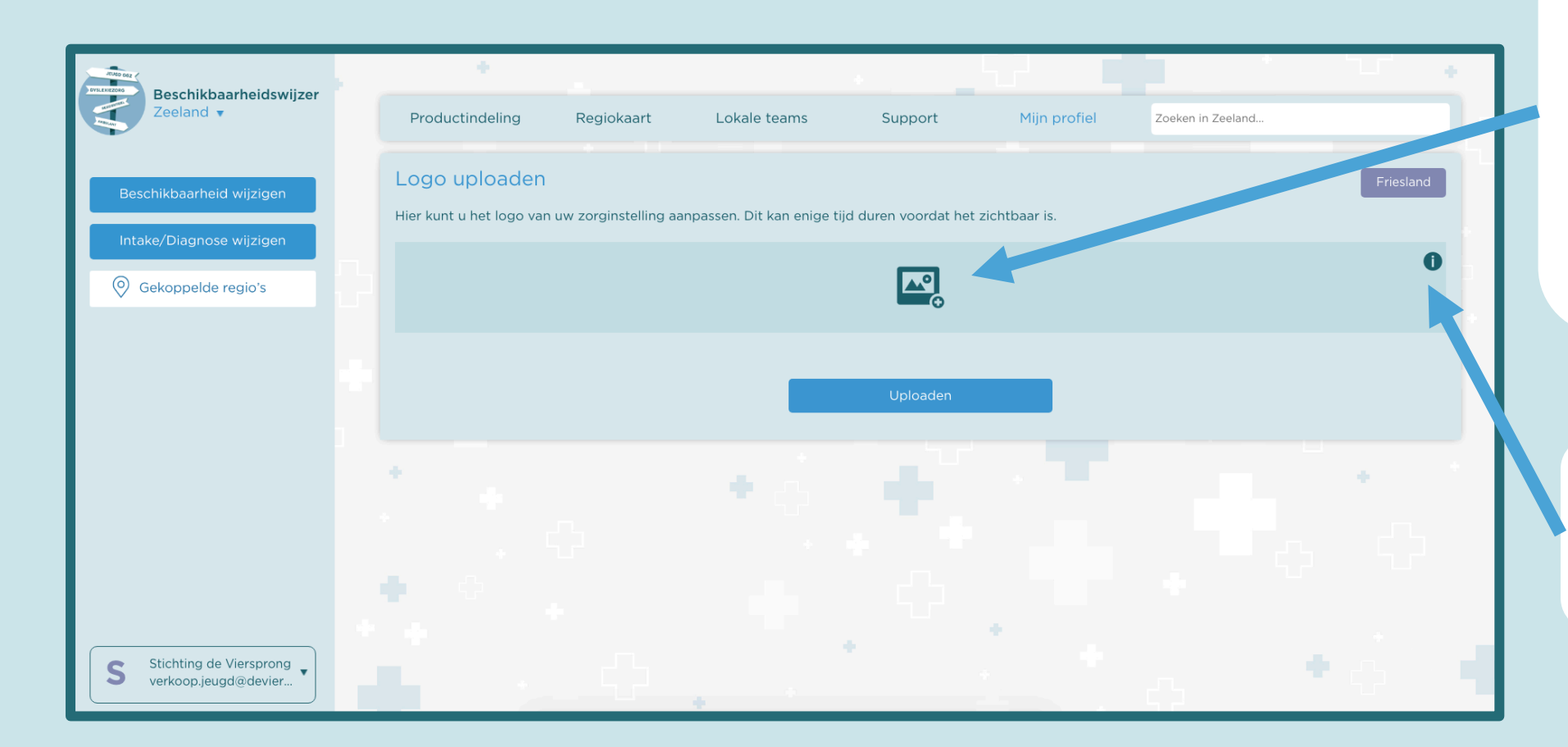

Logo uploaden Hier kunt u een logo uploaden voor uw zorginstelling. Zo wordt u nog makkelijker gevonden.

Let op: Het logo is niet direct zichtbaar, dit kan een tijdje duren.

l'tje

Overal waar u deze knop tegenkomt vind u extra informatie.

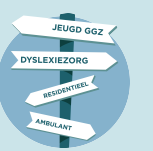

#### Beschikbaarheidswijzer Aanbieders Gegevens wijzigen (Deel 1 van 2)

#### Controleer en completeer uw algemene (Contact)gegevens

Hier verandert u alle informatie die op uw profiel komt te staan. Verwijzers zien deze informatie en kunnen zoeken op termen die u hier invoert. Vul het adres nauwkeurig in, als de verwijzer uw organisatie selecteert vindt een GPS-meting plaats en wordt een afstandsvermelding vanaf de inloglocatie naar uw hoofdvestiging weergegeven.

| Productindeling               | Regiokaart     | Lokale teams | Support | Mijn profiel | 7 ken in Zeeland |         |
|-------------------------------|----------------|--------------|---------|--------------|------------------|---------|
| Gegevens wijzige              | en 🕕           |              |         |              |                  | Zeeland |
| Pas hieronder uw gegeven      | is aan         |              |         |              |                  |         |
| Adres                         |                |              |         |              |                  |         |
|                               |                |              |         |              |                  |         |
| Postcode                      |                |              |         |              |                  |         |
| Plaats                        |                |              |         |              |                  |         |
| Overige locaties              |                |              |         |              |                  |         |
|                               |                |              |         |              |                  |         |
| Telefoonnummer                |                |              |         |              |                  |         |
| Contact e-mail                |                |              |         |              |                  |         |
|                               |                |              |         |              |                  |         |
| Website                       |                |              |         |              |                  |         |
| Korte omschrijving [max 300 k | arakters]      |              |         |              |                  |         |
|                               |                |              |         |              |                  |         |
|                               |                |              |         |              |                  |         |
| Algemene omschrijving [max ]  | 000 karakters] |              |         |              |                  |         |
|                               |                |              |         |              |                  |         |

#### Schrijf een stukje met algemene informatie over uw organisatie

Hier vult u in voor welke doelgroep u zorg verleent, specifieke kenmerken (bijvoorbeeld vanuit welke geloofsovertuiging u werkt) etc. Gebruik hierbij de woorden waarvan u verwacht dat de verwijzer die ook gebruikt bij het zoeken naar een zorgaanbieder zodat u gevonden wordt door/voor uw doelgroep.

Uitleg gaat verder op volgende pagina >

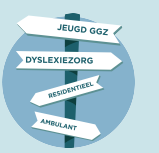

#### Beschikbaarheidswijzer Aanbieders Gegevens wijzigen (Deel 2 van 2)

|   | Overige locaties                           |
|---|--------------------------------------------|
|   |                                            |
|   | Telefoonnummer                             |
|   |                                            |
|   | Contact e-mail                             |
|   |                                            |
|   | Website                                    |
|   |                                            |
|   | Korte omschrijving [max 300 karakters]     |
|   |                                            |
|   |                                            |
|   |                                            |
|   | Algemene omschrijving [max 1000 karakters] |
|   |                                            |
|   |                                            |
|   |                                            |
|   |                                            |
|   |                                            |
|   | Zorglabels                                 |
|   |                                            |
|   | Afwijkende wachttijden                     |
|   |                                            |
|   |                                            |
|   | Opslaan                                    |
| L |                                            |

#### Vul uw zorglabels in:

Hier vermeldt u specifieke en specialistische zorg vanuit uw organisatie. Verwijzers zoeken op zorglabels dus kies hier de woorden die verwijzers mogelijk gebruiken om bij uw organisatie uit te komen.

Vul het tekstveld in met de zorgvormen die een 'afwijkende' beschikbaarheid hebben Denk hierbij bijvoorbeeld aan een specifieke behandeling, verblijf of ambulante hulp, die minder snel beschikbaar is.

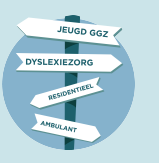

## 5 – Beschikbaarheid / Intake wachttijd wijzigen

Uw gegevens en beschikbaarheid wijzigen.

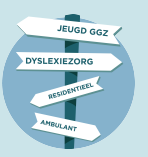

## Beschikbaarheid wijzigen

#### Wachttijden wijzigen

Het eerste wat u ziet zijn uw wachttijden, hier ziet u alle zorgvormen waar u voor gecontracteerd bent. Hier vult u de wachttijden van uw regio in met de plusjes en minnetjes en klikt vervolgens op 'Opslaan'.

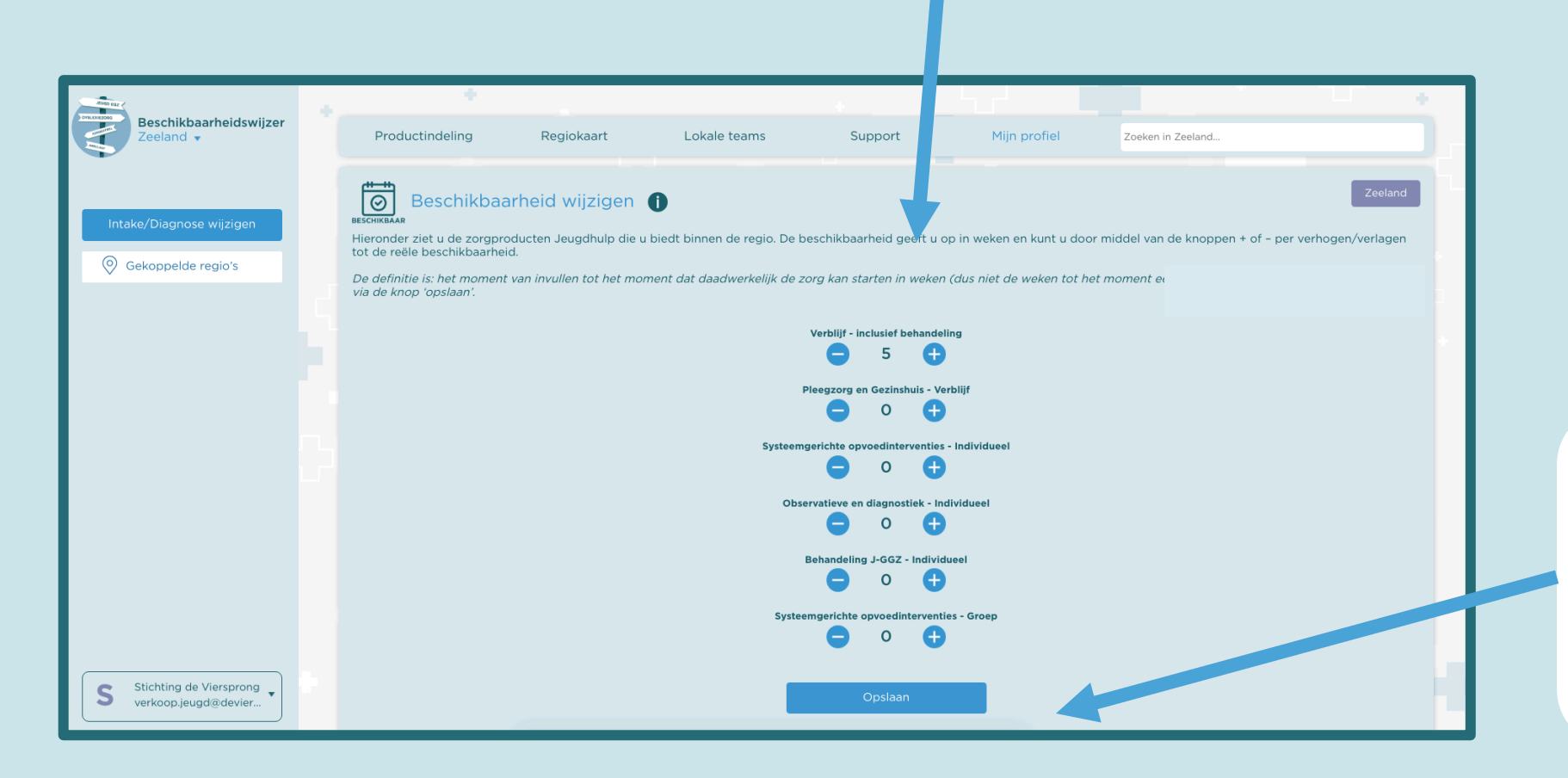

#### Laatst bijgewerkt updaten

Heeft u geen wijzigingen in wachttijden maar wilt u wel updaten. Klik simpelweg op opslaan. U komt daarmee weer hoger in de Beschikbaarheidswijzer te staan.

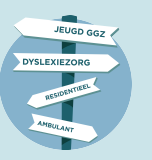

## Intake/diagnose wijzigen

Begrippen

Klik op de informatieknop om de begrippen te openen over de wachttijden.

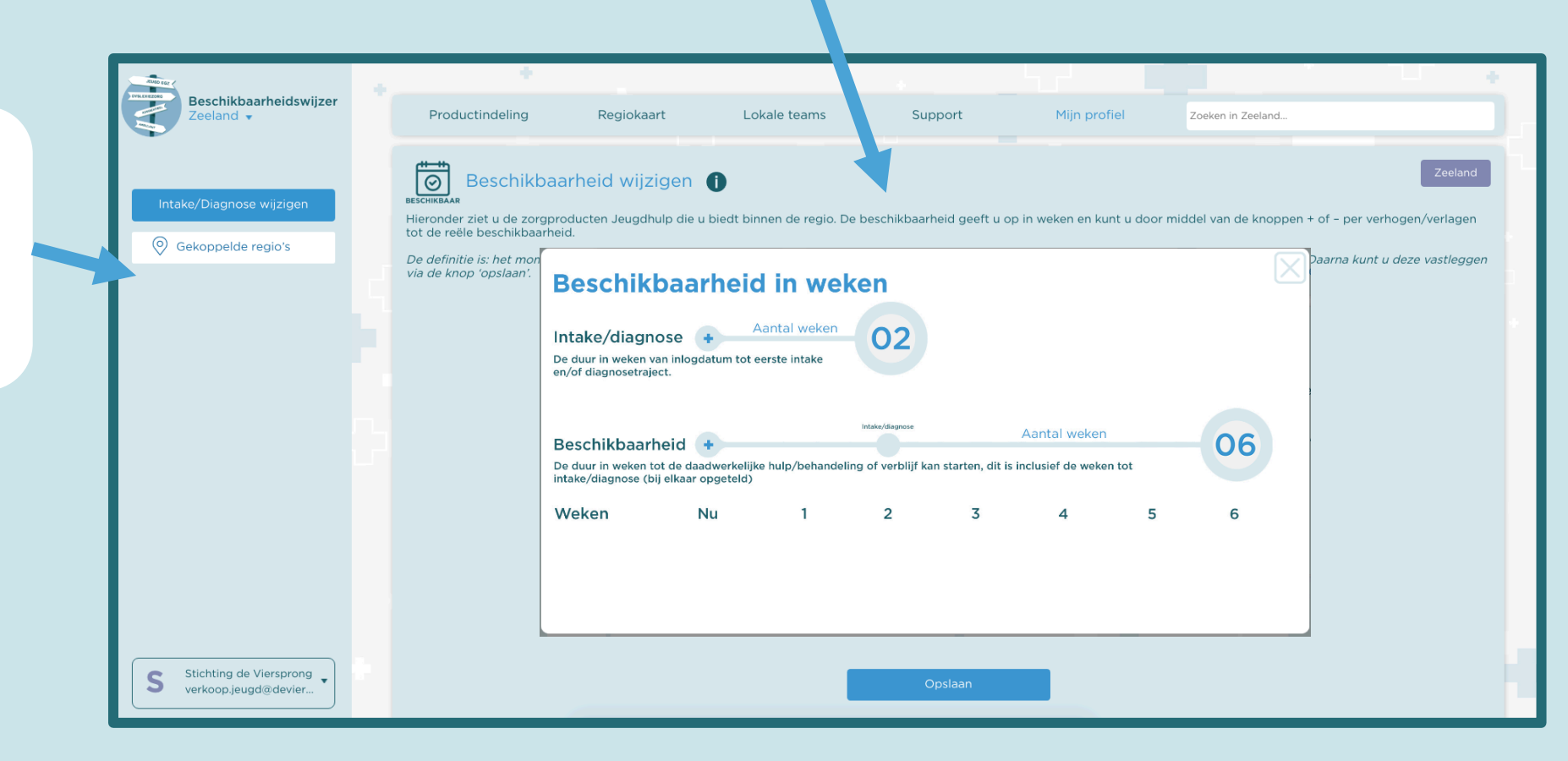

#### Intake/diagnose

Hier kunt u wisselen tussen Beschikbaarheid- en Intake/diagnose wijzigen. Let op intake/diagnose wachttijd is onderdeel van uw totale wachttijd tot aan start behandeling.

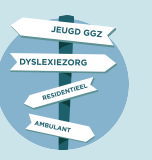

### Regio wisselen

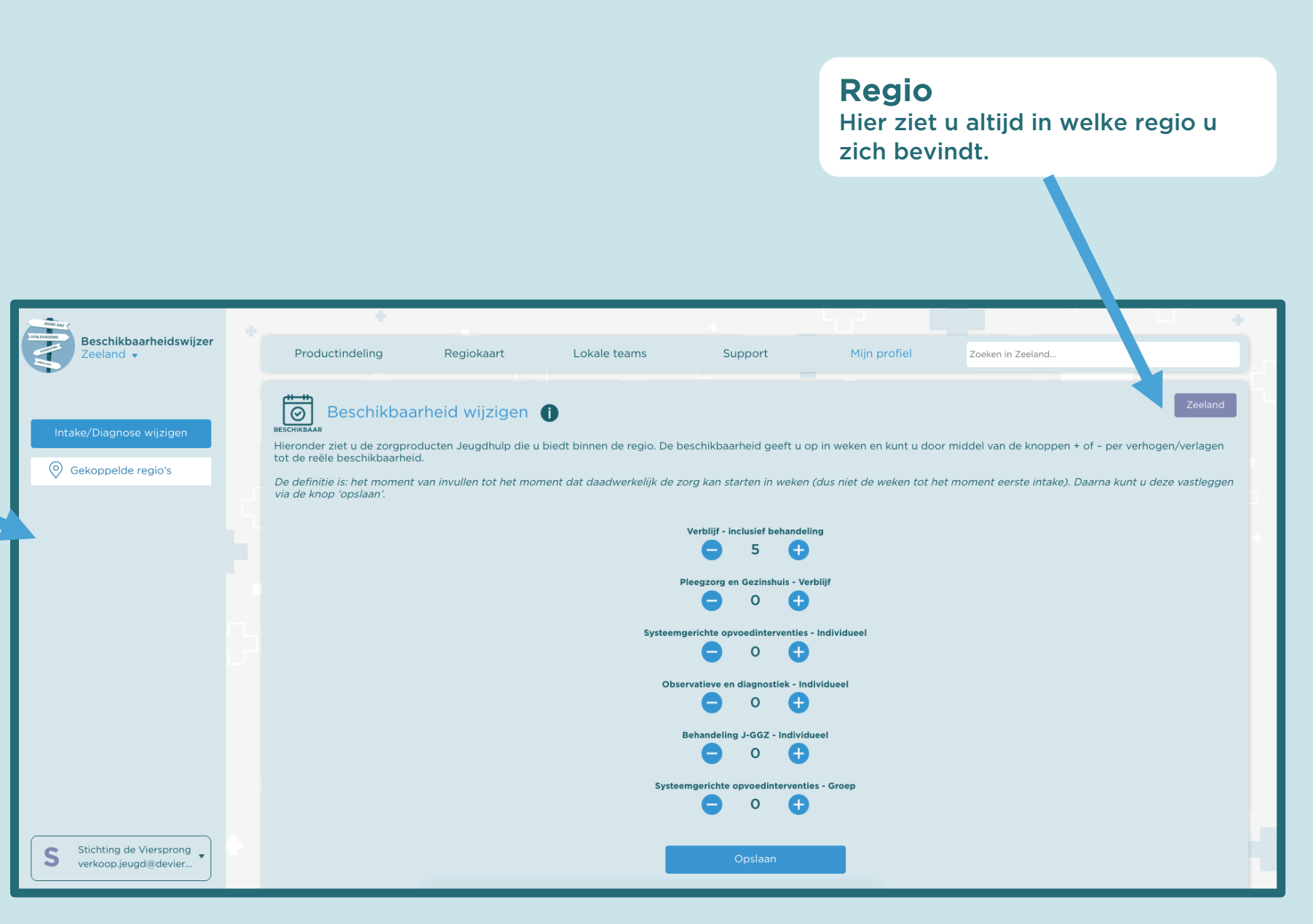

Gekoppelde regio's

Indien u in meerdere regio's actief bent kunt u via deze knop schakelen tussen uw accounts.

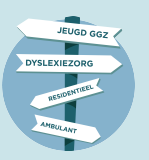

## Werk snel en efficiënt met de app

Bijwerken van uw wachttijden kan ook snel en efficiënt via de app. De gebruiksvriendelijke App is te downloaden vanuit de Apple Appstore of Google Playstore. De naam van de App is Beschikbaarheidswijzer. De app staat nu nog geregistreerd onder de gemeente Zeist.

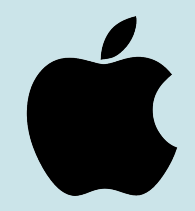

Download link Apple App Store: https://apps.apple.com/us/app/beschikbaarheids wijzer/id1462268638

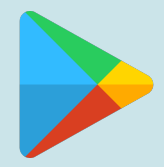

Download link Google Play Store: <u>https://play.google.com/store/apps/details?id=c</u> <u>om.zeist.beschikbaarheidswijzer</u>

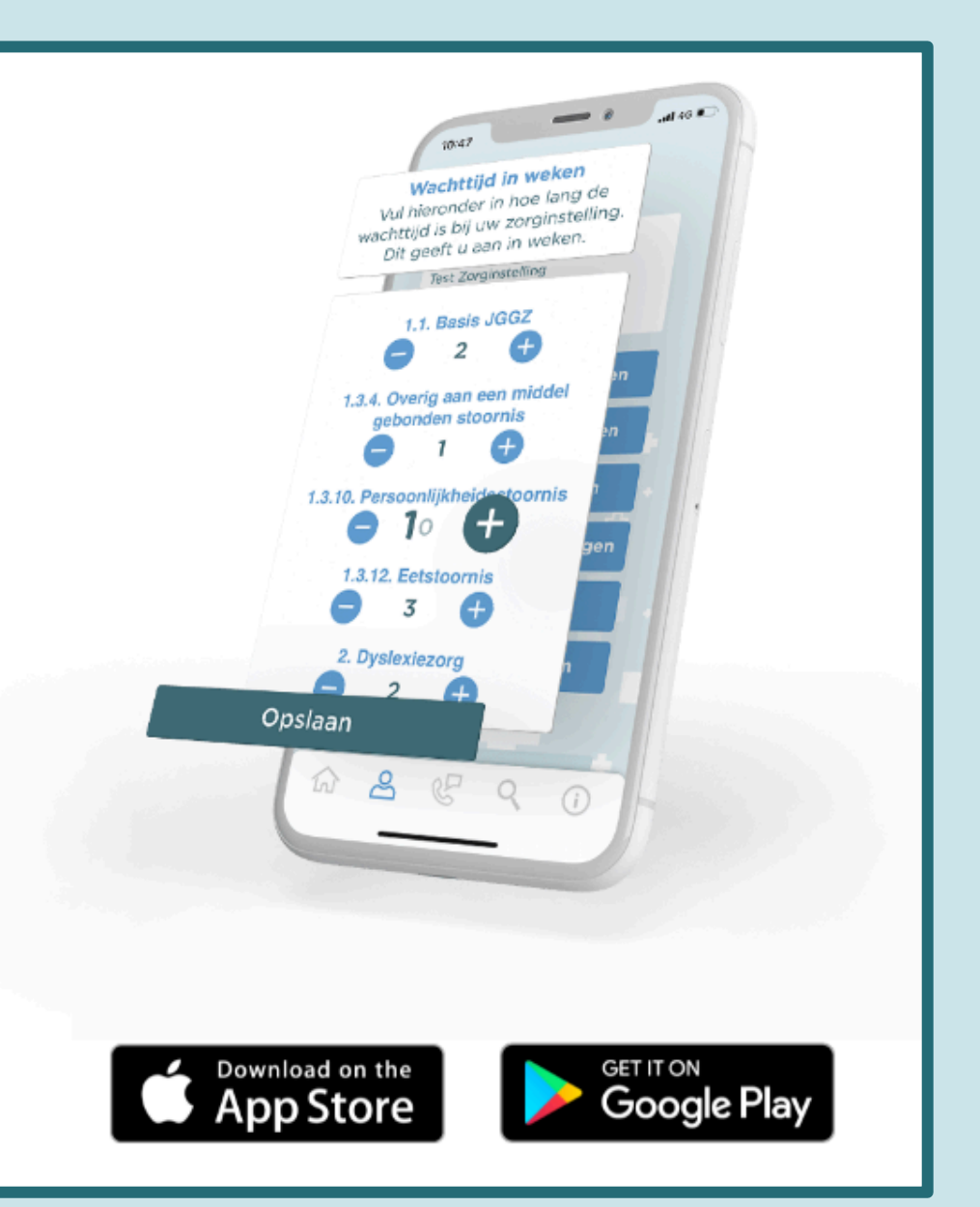

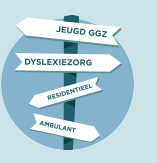

### 6 – Support pagina's

Hier vindt u informatie die u ondersteunen bij het gebruik van de Beschikbaarheidswijzer.

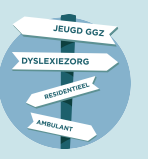

### Productindeling

#### Productindeling Totaaloverzicht van de indeling van de zorg van een zorgregio. Beschikbaarheidswijzer Zeeland 🔻 Productindeling Regiokaart Lokale teams Support Mijn profiel Zoeken in Zeeland... Productindeling Selecteer hoofdcategorie De Beschikbaarheidswijzer is in de onderstaande categorieën ingedeeld. Per regio kunnen er verschillen zijn in de gecontracteerde zorg waardoor dit enigszins kan afwijken. Verblijf ▲ 1. Verblijf Ambulant - individueel 1. Verblijf - inclusief behandeling - intensief en hoog complex ▼ 54006 Ambulant - groep ▲ 44A31 Persoonlijke verzorging Omschrijving Resultaat De jeugdige verblijft gedurende een afgebakende periode in een Er is een veilig orthopedagogisch behandelklimaat gerealiseerd voor de Dyslexie beschermde omgeving waar de leefsferen, te weten wonen, onderwijs en jeugdige waardoor behandelresultaten worden behaald. Er is een aanzet vrije tijd op elkaar zijn afgestemd en waar vanuit de voorziening tot het opbouwen van een vertrouwens- en behandelrelatie met jeugdige Onderwijs zorgarrangement ondersteuning in de andere leefsferen plaatsvindt. en zijn/haar systeem. De jeugdige is weer in staat te participeren op Er is sprake van zeer ernstige gedragsproblematiek. De jeugdige heeft school. Casusregie continu sturing, regulering, behandeling, ondersteuning en toezicht nodig. De risico's in de vrijetijdsbesteding zijn verminderd. De jeugdige heeft een sterke neiging zich aan begeleiding te onttrekken Gedragsproblemen zijn afgenomen. en/of een gevaar voor zichzelf of de omgeving te vormen. Bijkomende Positief gedrag is toegenomen. Crisis psychiatrische problematiek komt regelmatig voor. Het gezin en sociale contacten zijn gedurende de plaatsing direct en/of indirect betrokken. Gecertificeerde instellingen De jeugdige heeft een concreet toekomstperspectief. **v** 44A30

▼ 43B16

▼ 2. Verblijf of wonen - inclusief begeleiding - hoog midden en laag complex

3. Pleegzorg en Gezinshuis

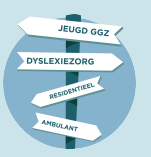

### Regiokaart

#### Overzichtskaart

Een kaart met alle zorgregio's die inmiddels opgenomen zijn in de Beschikbaarheidswijzer.

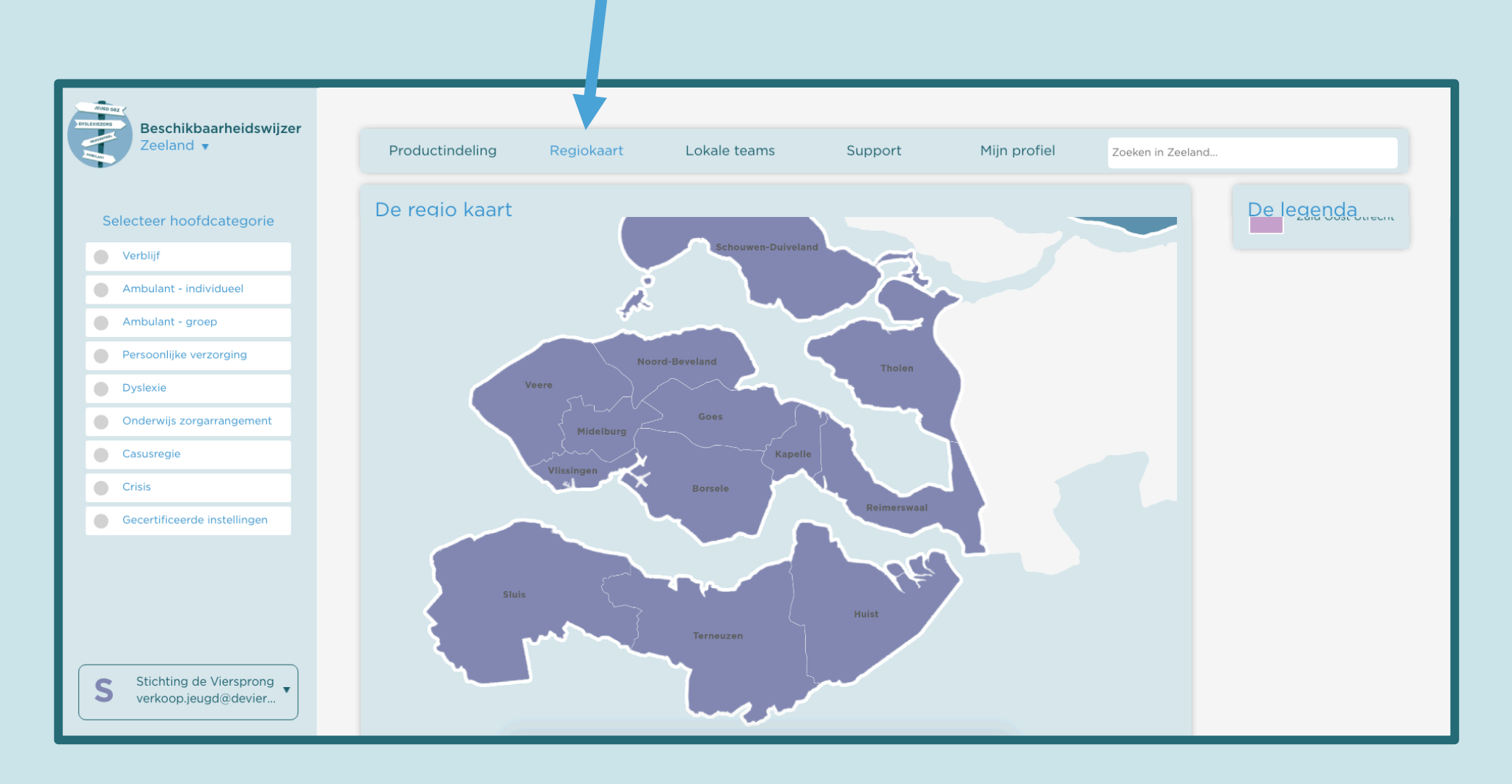

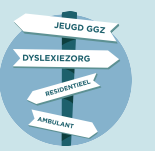

### Lokale teams

#### Lokale teams

Klik op deze "lokale teams" en u vindt daar de contactgegevens van alle teams per gemeente.

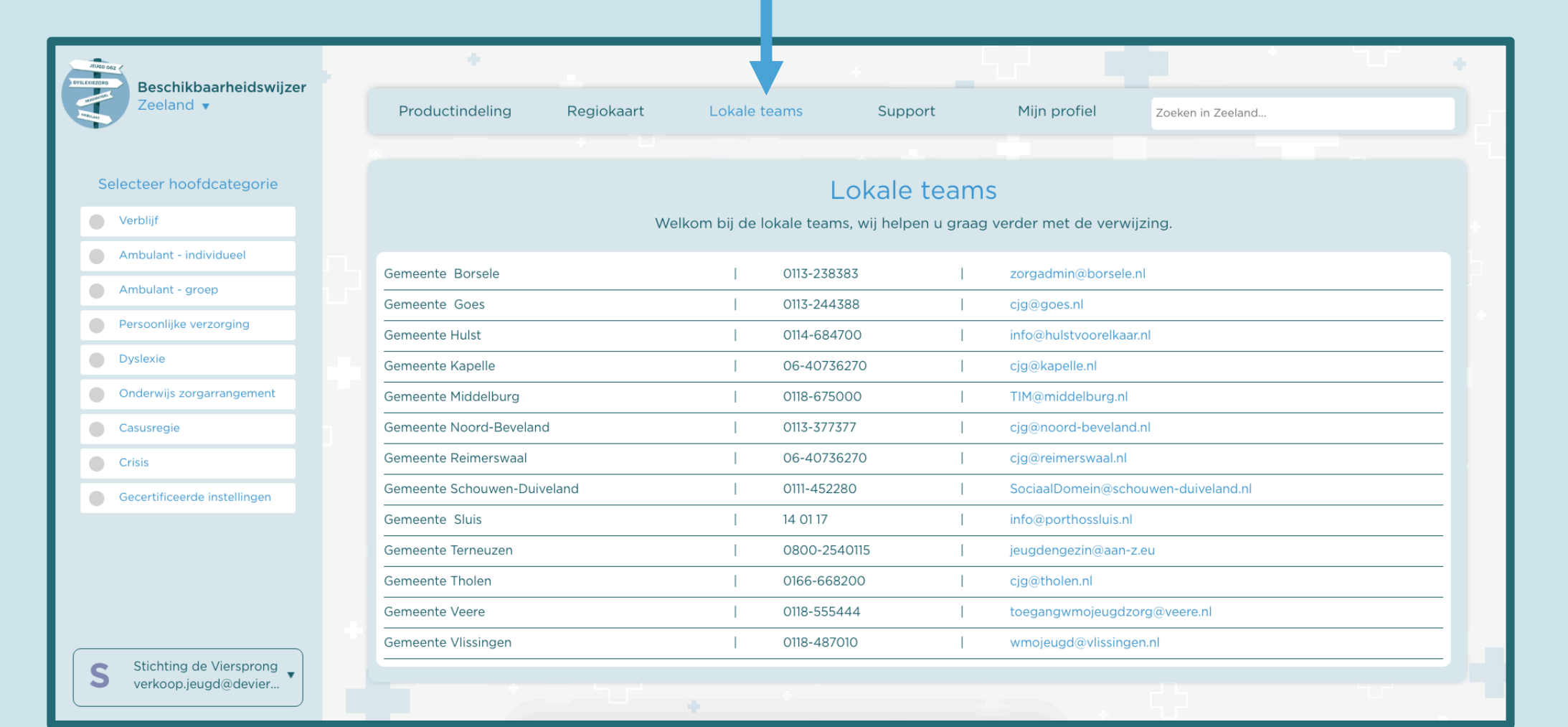

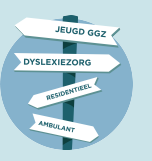

## Support

#### Overige mogelijkheden

Hier vindt u de gebruikte begrippen, veelgestelde vragen en downloads. Tevens kunt een vraag stellen die zo snel mogelijk in behandeling wordt genomen.

| Zeeland 🗸                                                                                                    | Productindeling            | Regiokaart Lokale                                                                                                    | teams Support                                                          | Mijn profiel Zoeken in Zeelar                                  | nd                 |  |  |  |  |
|----------------------------------------------------------------------------------------------------|----------------------------|----------------------------------------------------------------------------------------------------|------------------------------------------------------------------------|----------------------------------------------------------------|--------------------|--|--|--|--|
|                                                                                                    | Wijzigingen                | Begrippen                                                                                                    | Veelgestelde vragen                                                    | Stel een vraag                                                 | Downloads          |  |  |  |  |
| Verblijt                                                                                                    |                            |                                                                                                    | Wijzigingen                                                            |                                                                |                    |  |  |  |  |
| Ambulant - individuest                                                                                                  | Het team va                | Vraag voor<br>In de Beschikbaarheidswijzer n                                                                                                    | een wijziging in uw profiel een on<br>eemt deze in behandeling en brer | derstaand verzoek aan.<br>ngt u op de hoogte zodra de wijzigir | ng is doorgevoerd. |  |  |  |  |
| Ambulant - groep                                                                                                    | Regio's koppelen •         |                                                                                                    |                                                                        |                                                                |                    |  |  |  |  |
| Persoonlijke verzorging                                                                                                 | E-mailadres wiiziger       | n <b>•</b>                                                                                                    |                                                                        |                                                                |                    |  |  |  |  |
| Dyslexie                                                                                                    | Wilt u het e-mailadres van | Wilt u het e-mailadres van uw account wijzigen, dien onderstaand verzoek in. Dit betreft het e-mailadres waarmee u inlogt op de Beschikbaarheidswijzer (niet het contact e-<br>mailadres voor verwijzers). Let op: op dit e-mailadres optvaget u vervolgens ook de communicatie over de Beschikbaarheidswijzer |                                                                        |                                                                |                    |  |  |  |  |
|                                                                                                    | mailadres voor verwiizers) | ) Let on: on dit e-mailadres ontvand                                                                                                    | it ii vervolgens ook de communicatie o                                 | ver de Beschikhaarheidswiizer                                  |                    |  |  |  |  |
| Onderwijs zorgarrangement                                                                                               | mailadres voor verwijzers) | ). Let op: op dit e-mailadres ontvang                                                                                                    | t u vervolgens ook de communicatie o                                   | ver de Beschikbaarheidswijzer.                                 |                    |  |  |  |  |
| <ul> <li>Onderwijs zorgarrangement</li> <li>Casusregie</li> </ul>                                                       | mailadres voor verwijzers) | ). Let op: op dit e-mailadres ontvang<br>Nieuw e-mailadres                                                                                                    | t u vervolgens ook de communicatie o                                   | ver de Beschikbaarheidswijzer.                                 |                    |  |  |  |  |
| <ul> <li>Onderwijs zorgarrangement</li> <li>Casusregie</li> <li>Crisis</li> </ul>                                       | mailadres voor verwijzers) | ). Let op: op dit e-mailadres ontvang<br>Nieuw e-mailadres                                                                                                    | t u vervolgens ook de communicatie o<br>Verstuur                       | ver de Beschikbaarheidswijzer.                                 |                    |  |  |  |  |
| <ul> <li>Onderwijs zorgarrangement</li> <li>Casusregie</li> <li>Crisis</li> <li>Gecertificeerde instellingen</li> </ul> | mailadres voor verwijzers) | ), Let op: op dit e-mailadres ontvang<br>Nieuw e-mailadres                                                                                                    | t u vervolgens ook de communicatie o<br>Verstuur                       | ver de Beschikbaarheidswijzer.                                 |                    |  |  |  |  |
| <ul> <li>Onderwijs zorgarrangement</li> <li>Casusregie</li> <li>Crisis</li> <li>Gecertificeerde instellingen</li> </ul> | Naam zorginstelling        | ). Let op: op dit e-mailadres ontvang<br>Nieuw e-mailadres                                                                                                    | t u vervolgens ook de communicatie o<br>Verstuur                       | ver de Beschikbaarheidswijzer.                                 |                    |  |  |  |  |
| <ul> <li>Onderwijs zorgarrangement</li> <li>Casusregie</li> <li>Crisis</li> <li>Gecertificeerde instellingen</li> </ul> | Naam zorginstelling        | ). Let op: op dit e-mailadres ontvang<br>Nieuw e-mailadres<br>g wijzigen ▼                                                                                                    | t u vervolgens ook de communicatie o<br>Verstuur                       | ver de Beschikbaarheidswijzer.                                 |                    |  |  |  |  |
| <ul> <li>Onderwijs zorgarrangement</li> <li>Casusregie</li> <li>Crisis</li> <li>Gecertificeerde instellingen</li> </ul> | Naam zorginstelling        | ). Let op: op dit e-mailadres ontvang<br>Nieuw e-mailadres                                                                                                    | t u vervolgens ook de communicatie o                                   | ver de Beschikbaarheidswijzer.                                 |                    |  |  |  |  |

#### Wijzigingen

Hier kunt u wijzigingen in uw profiel aanvragen. Meerdere regio's koppelen, een ander e-mailadres koppele aan uw account of een naamswijziging laten doorvoeren.

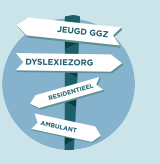

## 7 - Zoek jeugdhulp/aanbieder

Via een paar klikken kunnen verwijzers de beschikbaarheid van jeugdhulp/aanbieder raadplegen. Zoek uw eigen instelling om te kijken hoe uw gegevens worden weergegeven.

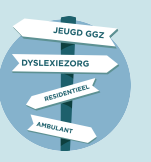

### De tool - Jeugdhulp zoeken

| Aanbieders<br>Aanbieders worde<br>gerangschikt op I                                                                        | en direct getoond en<br>aatst bijgewerkt                                                    | <b>Zoekbalk</b><br>Hier kunt u snel<br>van naam, zorgl | zoeken door middel<br>abels, woorden, etc. |
|----------------------------------------------------------------------------------------------------|---------------------------------------------------------------------------------------------|--------------------------------------------------------|--------------------------------------------|
|                                                                                                    |                                                                                             |                                                        |                                            |
| Beschikbaarheidswijzer<br>Friesland T                                                                                      | Productindeling kegiokaart Lokale teams                                                     | Support Mijn profiel                                   | Zoeken in Friesland                        |
| Selecteer hoofdcategorie  Specialistische Jeugdhulp Hoogspecialistische Jeugdhulp Ernstig Enkelvoudige Dyslexie Crisishulp | Stichting LPC SBD Centraal<br>Nederland<br>Stichting LPC SBD Centraal Nederland<br>Nunspeet | Zorg labels                                            | <b>C</b><br>08-06-2021                     |
| Pleegzorg                                                                                                    | Niet actief in: Ameland, Schiermonnikoog, Terschelling, Vlielar                             | Torg labels                                            | MER<br>C<br>02-06-2021                     |
| Krollefier<br>astrid.nicolai@krollefi                                                                                      | Groningen                                                                                   |                                                        | MEER                                       |

#### Selecteer hoofdcategorie

Via het keuzemenu zoekt u steeds specifieker op het aanbod in de regio.

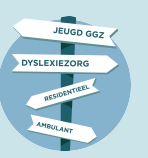

### De tool – Jeugdhulp zoeken

#### **Beschikbare aanbieders**

Op het diepste niveau worden aanbieders getoond. De getoonde aanbieders worden gesorteerd op beschikbaarheid in weken en laatst bijgewerkt.

#### Extra informatie

Wanneer u een i'tje ziet kunt u daar op klikken voor extra informatie.

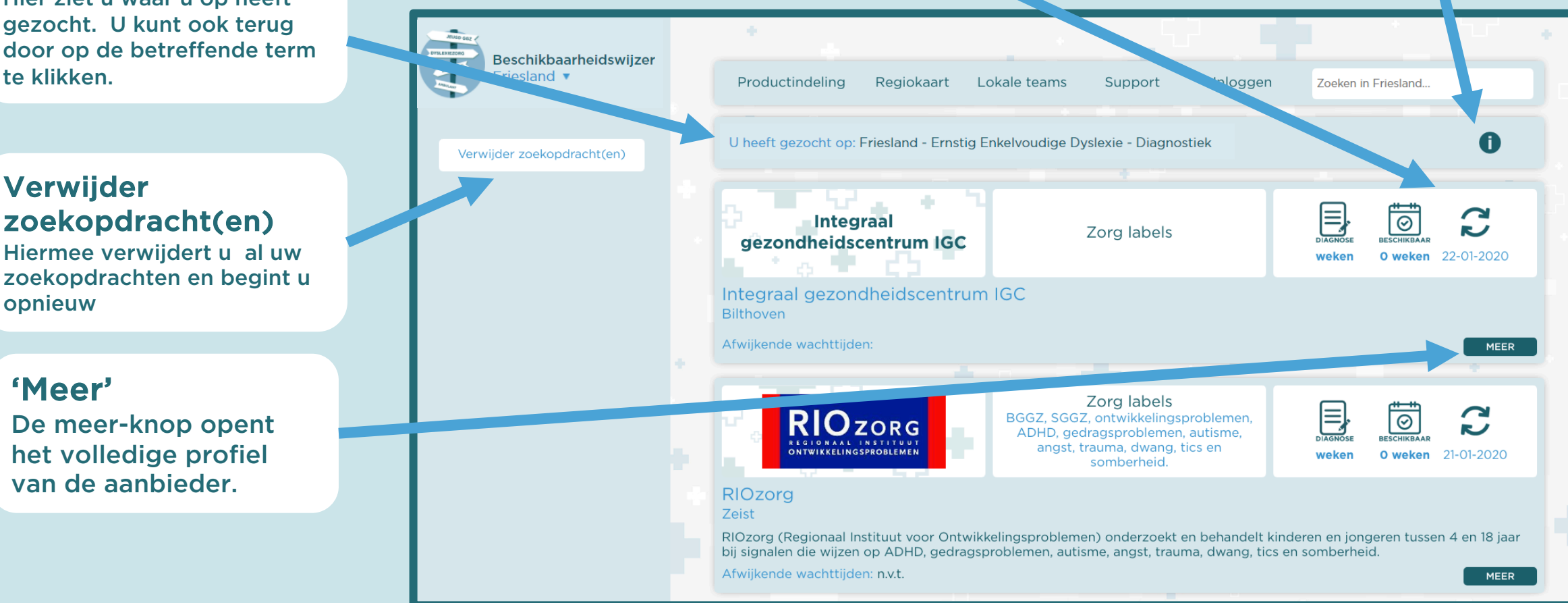

#### Zoekopdracht

Verwijder

opnieuw

'Meer'

Hier ziet u waar u op heeft gezocht. U kunt ook terug door op de betreffende term te klikken.

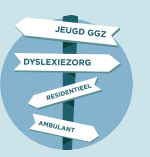

### De tool - Jeugdhulp zoeken

#### **Zorginstelling profiel**

Hier komt u als u op 'meer' heeft geklikt. Hier staat alle informatie van de aanbieders en vanuit hier kan een verwijzer heel eenvoudig contact opnemen met de betreffende aanbieder.

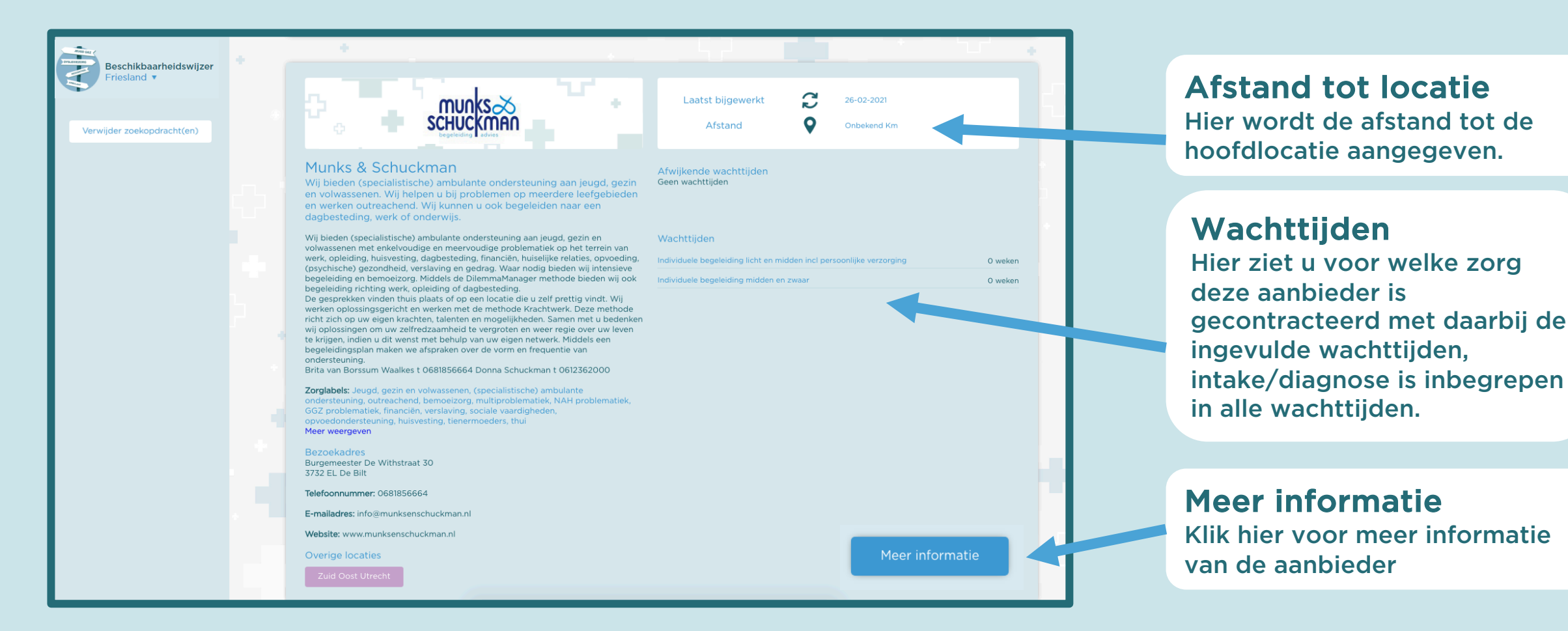

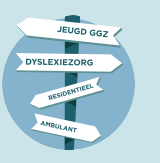

## 8 - Werken met de Beschikbaarheidswijzer

Wanneer en waarom bijwerken van wachttijden

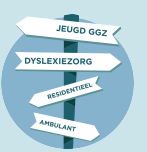

#### Beschikbaarheidswijzer

**Aanbieders** 

### Werken met de Beschikbaarheidswijzer

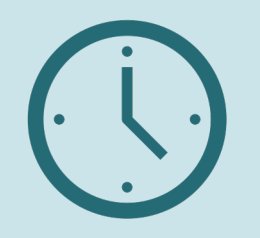

#### Actualiseer tijdig uw wachttijden

Minimaal iedere 2 weken actualiseert u de beschikbaarheid via website of app:

- u geeft aan dat er geen wijzigingen zijn
- u past de wachttijd aan bij de zorgvorm waar de wachttijd is gewijzigd.
- u slaat de wijzigingen op

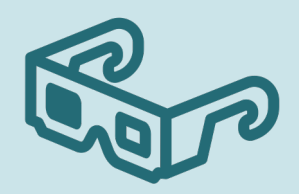

#### Zichtbaarheid van uw organisatie

Uw invoer (profiel, wachttijden) is na "opslaan" direct zichtbaar in de Beschikbaarheidswijzer.

- Volgorde waarin de verwijzer de aanbieders ziet:
- kortste (totale) wachttijd bij de betreffende zorgvorm
- meest actuele (de aanbieder die het meest recent heeft bijgewerkt).

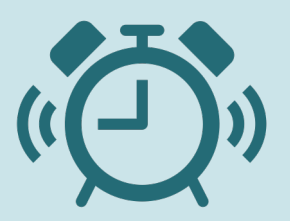

U ontvangt een reminder als u uw wachttijden niet tijdig bijwerkt. U ontvangt een herinnering per mail als u uw wachttijden niet tijdig bijwerkt.

#### Let op!

Heeft u 2 maanden uw wachttijd niet bijgewerkt dan is de informatie niet meer actueel/ betrouwbaar. U wordt dan niet getoond in de zoekresultaten van een verwijzer.

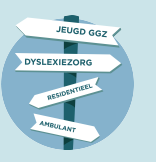

# 9 – Tips

Tot slot nog een paar tips

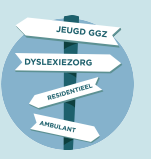

## Gebruik een moderne browser

#### **Moderne browsers**

De tool werkt het beste in een moderne browser zoals:

- Safari
- Firefox
- Chrome
- Microsoft Edge

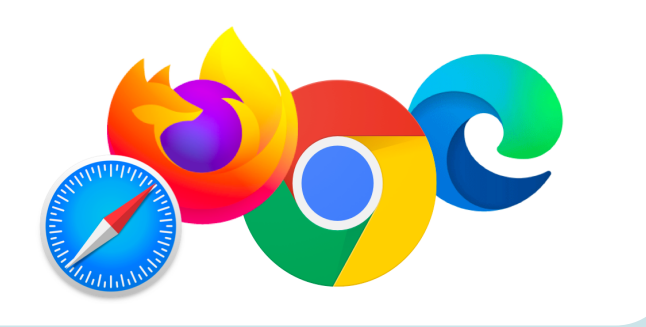

#### Niet ondersteund

Ondanks dat het nog vaak wordt gebruikt wordt het niet meer ondersteund door Microsoft en kunnen wij een goede werking niet garanderen:

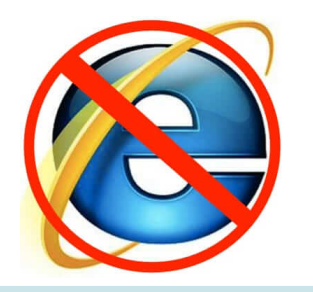

Internet Explorer

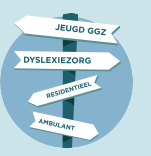

## Sla op als favoriet

#### Sla Beschikbaarheidswijzer op als favoriet

Sla de link naar tool van de juiste regio op, daarmee zit u altijd direct goed

| 🗧 😑 🌒 📑 Beschikba                                                                                         | arheidswijzer | · × +                  |  |  |  |  |  |  |
|----------------------------------------------------------------------------------------------------|---------------|------------------------|--|--|--|--|--|--|
| $\leftarrow$ $\rightarrow$ C $\triangleq$ beschikbaarheidswijzer.nl/app/wa?account=beschikbaarheidswijzer |               |                        |  |  |  |  |  |  |
| 🔄 Google Translate 🛛 🖌                                                                                    | We Bookm      | nark bewerken          |  |  |  |  |  |  |
|                                                                                                    | Naam          | Beschikbaarheidswijzer |  |  |  |  |  |  |
| Beschi                                                                                                    | kk Map        | Bookmarkbalk           |  |  |  |  |  |  |
|                                                                                                    | Me            | eer Verwijderen Klaar  |  |  |  |  |  |  |

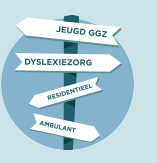

## Succes met het gebruik van de Beschikbaarheidswijzer

Team Beschikbaarheidswijzer